# Touchscreen Quick Guide

### How to turn your CommBox LED Touchscreen on/off

Press the red Power button on the top left hand side of your remote, to switch on your CommBox LED Touchscreen.
 Press the same Power

#### How to select/change between sources on your CommBox Touchscreen

1. To select a source, first press the top right Source button on your remote. This will bring up the Input Menu (pictured right).

2. Use the Up and Down arrows in the centre of the remote to move up and down to highlight your source.

3. Press  $\ensuremath{\mathsf{OK}}$  to select your chosen source.

### How to connect your CommBox LED Touchscreen

- 1. Connect your laptop or PC to an HDMI, DVI or VGA port as appropriate.
- 2. For VGA or DVI, you will also need to connect audio output to PC Audio.
- 3. Connect USB cable to the laptop you will be using with the touch system.
- Connect external passive speakers using 3.5mm mono plug to Spkr Out.
  A DVD or VCR player may be connected using the Component input.

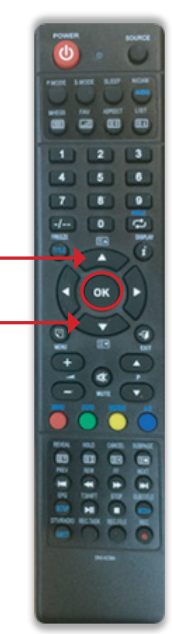

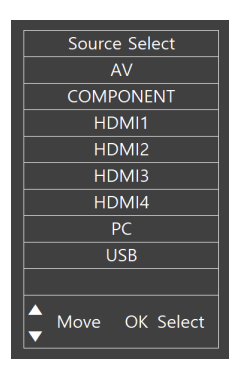

### commBOX.com.au

## Touchscreen Quick Guide

#### How to turn your CommBox LED Touchscreen on/off

- 1. Press the red Power button on the top left hand side of your remote, to switch on your CommBox LED Touchscreen.
- 2. Press the same Power button again to switch it off.

### How to select/change between sources on your CommBox Touchscreen

1. To select a source, first press the top right Source button on your remote. This will bring up the Input Menu (pictured right).

Use the Up and Down arrows in the centre of the remote to move up and down to highlight your source.
 Press OK to select your chosen source.

### How to connect your CommBox LED Touchscreen

- 1. Connect your laptop or PC to an HDMI, DVI or VGA port as appropriate.
- 2. For VGA or DVI, you will also need to connect audio output to PC Audio.
- 3. Connect USB cable to the laptop you will be using with the touch system.
- 4. Connect external passive speakers using 3.5mm mono plug to Spkr Out.
- 5. A DVD or VCR player may be connected using the Component input.

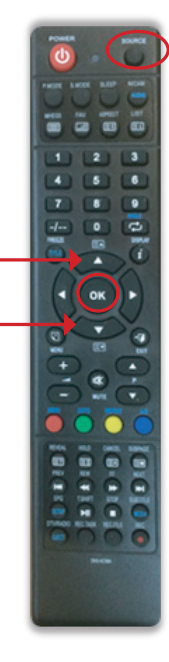

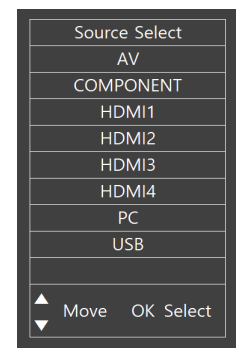

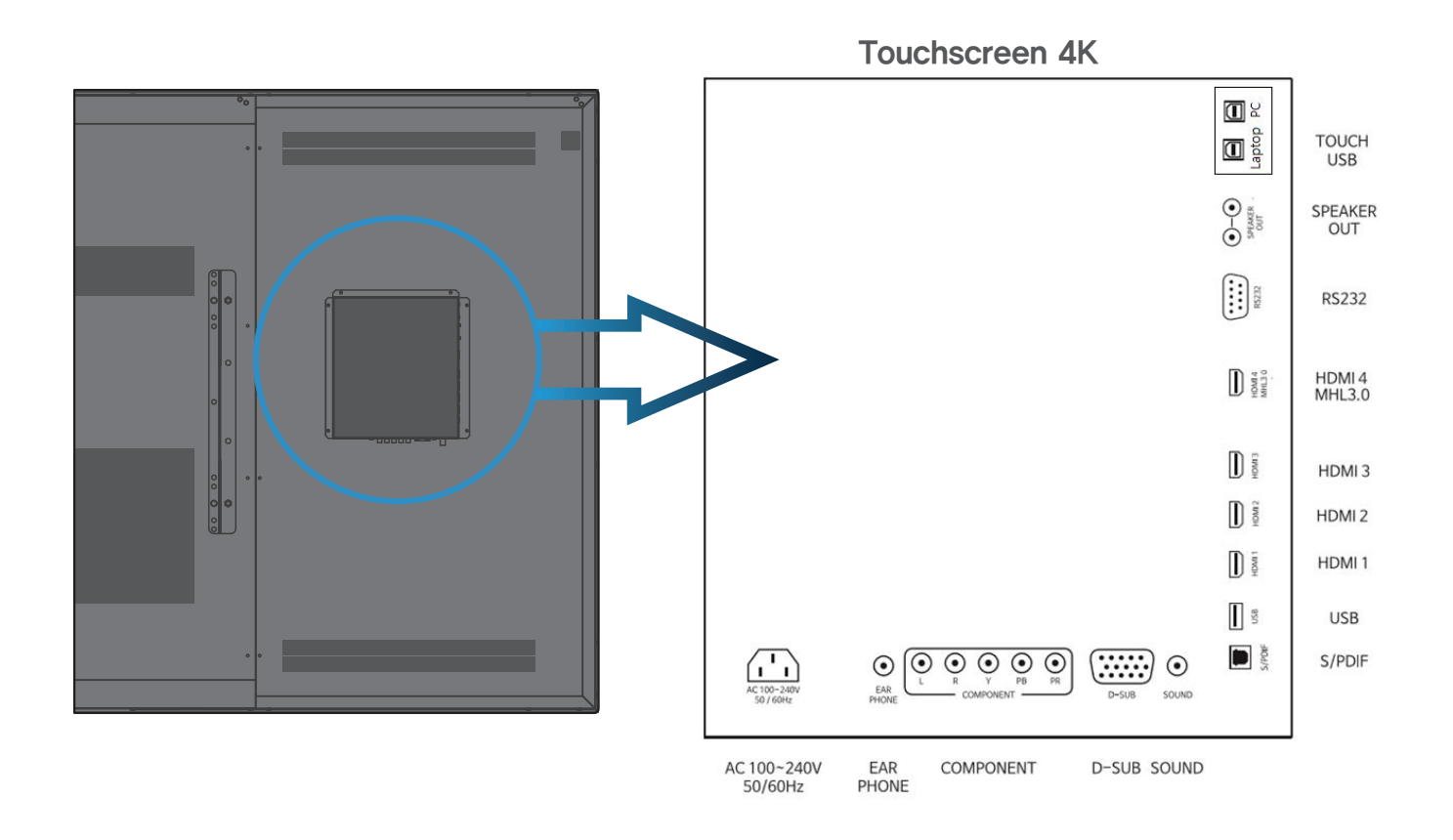

### commbox.com.au

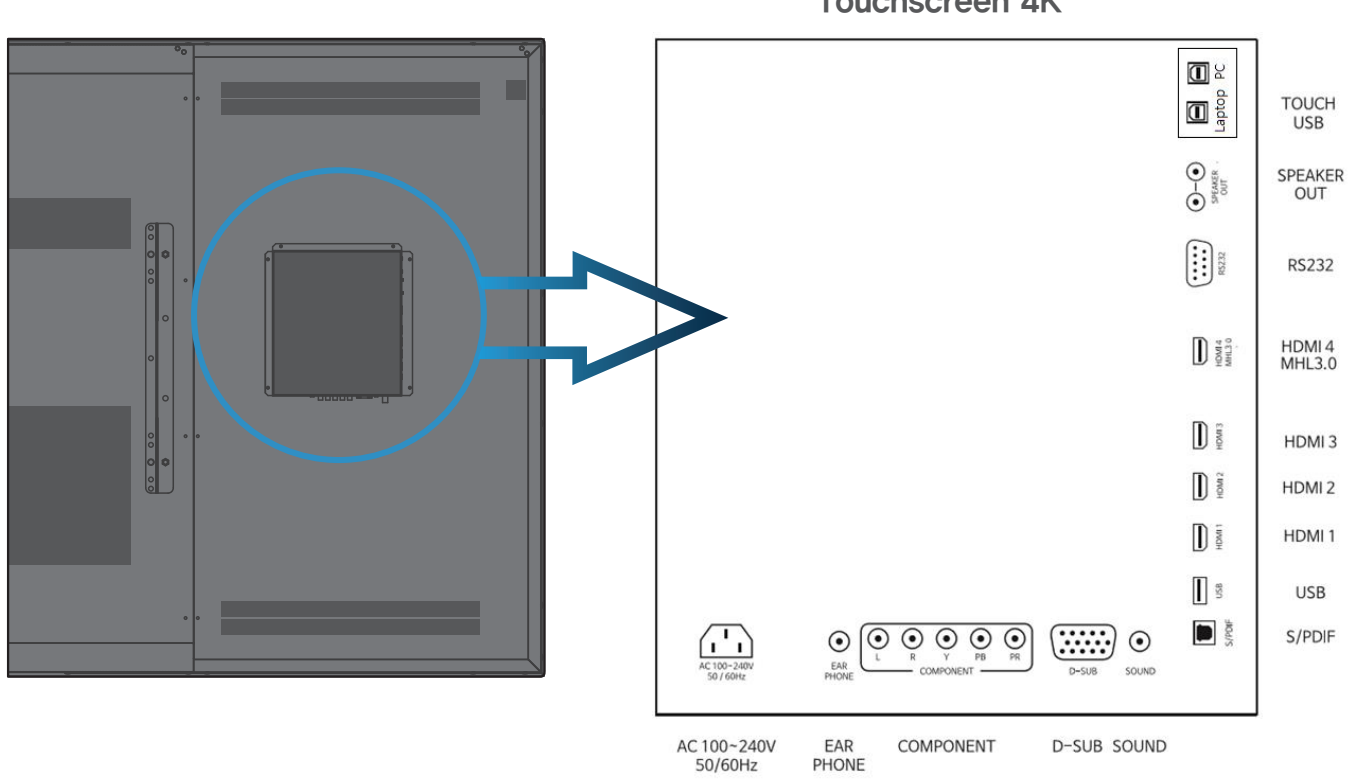

**Touchscreen 4K** 

commBOX.com.au